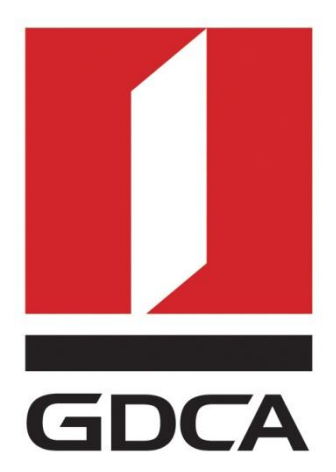

# 数安时代科技股份有限公司

# GDCA 信鉴易® SSL 服务器证书部署指南

# For Weblogic 12 版本

修订日期: 2017/05/25

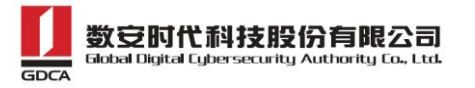

#### 目录

| -, | 部署前特别说明           | 2 |
|----|-------------------|---|
| -, | 合成 JKS 证书         | 3 |
| 1. | 获取证书              | 3 |
| 2. | 私钥证书              | 3 |
| 3. | 合成证书              | 4 |
| 二、 | 安装服务器证书           | 4 |
| 1. | 配置 WEBLOGIC 服务器证书 | 4 |
| 2. | 配置认证模式            | 6 |
| 3. | 配置服务器证书私钥别名       | 7 |
| 4. | нттрs 访问测试        | 8 |
| 三、 | 备份和恢复             | 8 |
| 1. | 备份服务器证书           | 8 |
| 2. | 恢复服务器证书           | 9 |
| 四、 | 证书遗失处理            | 9 |
|    |                   |   |

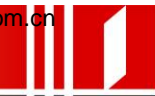

# 一、 部署前特别说明

1. GDCA 信鉴易<sup>®</sup> SSL 服务器证书部署指南(以下简称"本部署指南")主要描述如何 通过 openssl 产生密钥对和如何将 SSL 服务器证书部署到 weblogic 服务器

2. 本部署指南适用于 weblogic 12 版本;

3. weblogic 服务器部署恒信企业 EV SSL 和睿信 SSL 证书的操作步骤一致,区别 在于:前者在 IE7 以上浏览器访问时,浏览器会显示安全锁标志,地址栏会变成 绿色;而后者在浏览器访问时,浏览器显示安全锁标志,但地址栏不会变成绿色;

4. 本部署指南使用 testweb.gdca.com.cn 作为样例进行安装配置,实际部署过程 请用户根据正式的域名进行配置;

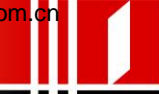

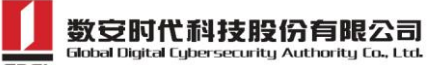

# 一、 合成 JKS 证书

#### 1. 获取证书

在您完成申请 GDCA 服务器证书的流程后,GDCA 将会在返回给您的邮件中附 上根证书 GDCA\_TrustAUTH\_R5\_ROOT.cer 和相应的 CA 证书。如果您申请的是 OV SSL 证书 (Organization Validation SSL Certificate),CA 证书就是文件就是 GDCA\_TrustAUTH\_R4\_OV\_SSL\_CA.cer;如果您申请的是 EV SSL 证书 (Extended Validation SSL Certificate),CA 证书就是文件就是 GDCA\_TrustAUTH\_R4\_EV\_SSL\_CA.cer,请确认所收到的证书文件是您需要的 CA 证书。(*注意:所发至邮箱的文件是压缩文件,里面有 3 张证书,请确认所收到的证 书文件是您需要的 CA 证书文件*)

| 0 安全证书  |
|---------|
| 0 安全证书  |
| 52 安全证书 |
| ;;      |

Globalsign 产品获得证书如下图:

| 名称         | 修改日期            | 类型   | 大小   |  |
|------------|-----------------|------|------|--|
| 🔄 证书文件.crt | 2017/5/24 14:37 | 安全证书 | 3 KB |  |
| 🔄 中级根.crt  | 2017/5/24 14:37 | 安全证书 | 2 KB |  |

#### 2. 私钥证书

请找到之前提交 csr 时会生成一个.key 文件,该文件为证书的私钥,后面配置要用到。

| 名称                      | 修改日期            | 类型     | 大小   |  |  |  |  |  |  |  |
|-------------------------|-----------------|--------|------|--|--|--|--|--|--|--|
| testweb.95105813.cn.csr | 2017/5/24 14:37 | CSR 文件 | 3 KB |  |  |  |  |  |  |  |
| testweb.95105813.cn.key | 2017/5/24 14:37 | KEY 文件 | 2 KB |  |  |  |  |  |  |  |
|                         |                 |        |      |  |  |  |  |  |  |  |

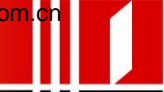

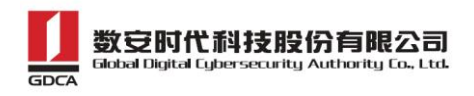

### 3. 合成证书

1) 用浏览器打开以下链接: <u>https://www.trustauth.cn/SSLTool/tool/export\_keystore.jsp</u>

2)用记事本或者文本编辑器打开上面的证书公钥、证书私钥、中级证书文件,根据下图填入合成证书信息,导出后会下载一个 www.domainame.com.jks 的文件,保存好这个文件。

| 线导出Keystore                                                                                                    |                |
|----------------------------------------------------------------------------------------------------|----------------|
| CRT证书                                                                                                    | 在线生成CSR        |
| I b InmDPil ISAlyy I uZTTnuonTOvHrahW//bkBcOwdbSf/86NoreySbEC2/5nkPr                                                                                                    | ▲在线解码CSR       |
| WnsjyngVZFyNzle/UNIKkxKi2lz9sVYtACrdiLydfhFl5p0pyeOvIDM+mu9fm17                                                                                                    | 在线解码CRT证书      |
| KSVV4prcqae+5ig/uq1qg14V52UcFsXBDSGWD643KL1N9X63UVindVBIVp4UsptX 	 	 证书公钥<br>IMAG<br>END CERTIFICATE                                                                                                    | ▼ 证书和私钥匹配检测    |
| 私钥 Private Key                                                                                                    | 在线导出PFX、PKCS12 |
| 34JUJMgnFYBBsaf8gPCDNt09C9BDaddLHInupV0Y/XwNwukmf+Ft5Rbe4XsIWBj4Xdp6YkutUBKg<br>BjahAoGAJU6IXpVGEHEuK9MOnKP7N2HTzYtgQOFCJJDhc6WgDJkwx/Daw6P5B37Z7TeIrnGzv5FM<br>Z0My2PeAkKarsrswypPNIA5oHDQCv0QvVnsRoCmUHB5Zt826Etphy/zD50GwsSghl060hl6kl0ef<br>Ve+dHx7ypNgNVmd+7BjW/q+M+/E=<br>END PRIVATE KEY | ▲ 在线导出Keystore |
| CA 根证书                                                                                                    |                |
| nLbJnmDPiIJSAlxxUu7TTpuonITQvHqahWVbkBcOwdbSf486NoreyShEG2i5pkPr<br>IWnsjvngVZFvNzle/UNIKkxKi2Iz9sVYtACrdiLvdfhFI5p0pveOvIDM+mu9fm17<br>kSVv4prcqae+5ig/ud1qa14V5ZUcFsxBDSGWD643KL1N9X63OvindVBlvp40sptx<br>IMAG<br>END CERTIFICATE                                                             |                |
| Keystore密码                                                                                                    |                |
|                                                                                                    |                |
|                                                                                                    |                |

# 二、 安装服务器证书

#### 1. 配置 Weblogic 服务器证书

登陆 Weblogic 控制台,点击-环境-服务器:

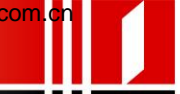

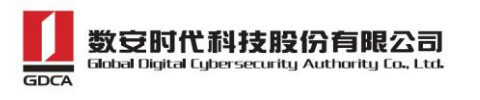

| WebLogic Server                                                                       | 官理控制合 12C                                                                                                    |                                                                                                    |  |  |  |  |  |  |
|---------------------------------------------------------------------------------------|----------------------------------------------------------------------------------------------------|----------------------------------------------------------------------------------------------------|--|--|--|--|--|--|
| 更改中心                                                                                  | ▲ 主页 注销 首选项 🗠 记录 帮助                                                                                                    | Q                                                                                                    |  |  |  |  |  |  |
| 查看更改和重新启动                                                                             | 王贞                                                                                                    |                                                                                                    |  |  |  |  |  |  |
| 启用配置编辑。将来在修改,添加或删除此                                                                   | 主页                                                                                                    |                                                                                                    |  |  |  |  |  |  |
| 域中的项目时,将自动激活这些更改。                                                                     | 一信息和资源                                                                                                    |                                                                                                    |  |  |  |  |  |  |
| 域结构                                                                                   | 有用的工具                                                                                                    | 一般信息                                                                                                    |  |  |  |  |  |  |
| Dase_domain<br>中·环境<br>一·部署<br>一·册略务<br>一·安全领域<br>中·互用性<br>由·诊断                       | <ul> <li>配置应用程序</li> <li>为 RAC 数据源配置 GridLink</li> <li>配置动态集群</li> <li>最新任务状态</li> <li>设置控制台首选项</li> </ul> 一 域配置           域          | <ul> <li>常用管理任务说明</li> <li>阅读文档</li> <li>在 My Oracle Support</li> </ul> 服务 <ul> <li>消息传送</li> <li>JMS 服务器</li> </ul>                                     |  |  |  |  |  |  |
| 帮助主题     E       搜索配置        使用更改中心        记录 WLST 脚本        更改控制台首选项        管理控制台首选项 | <ul> <li>环境</li> <li>・服务器</li> <li>・果群</li> <li>・服务器模板</li> <li>・可迁移目标</li> <li>・Coherence 集群</li> <li>・计算机</li> <li>・虚拟主机</li> </ul> | <ul> <li>JMS 服务器</li> <li>存储转发代码</li> <li>JMS 模块</li> <li>路径服务</li> <li>桥接程序</li> <li>数据源</li> <li>持久性存储</li> <li>XML 注册表</li> <li>XML 实体高速缓存</li> </ul> |  |  |  |  |  |  |

在服务器列表里选择要配置 SSL 证书的服务器

|                                                                                               | 理控制台                                                                                                   | 12c              |     |    |     |         |   |  |  |  |  |
|-----------------------------------------------------------------------------------------------|----------------------------------------------------------------------------------------------------|------------------|-----|----|-----|---------|---|--|--|--|--|
| 更改中心          金         主页 注請 首选项          回 注         記示          即な          思助           Q |                                                                                                    |                  |     |    |     |         |   |  |  |  |  |
| 查看更改和重新启动     主页 > 服务器概要                                                                      |                                                                                                    |                  |     |    |     |         |   |  |  |  |  |
| 启用配置编辑。将来在修改,添加或删除此                                                                           | 服务器概要                                                                                                  |                  |     |    |     |         |   |  |  |  |  |
| 1%中的项目时,将自动激活这些更改。                                                                            | <b>配置</b> 控制                                                                                           |                  |     |    |     |         |   |  |  |  |  |
| 域结构                                                                                           |                                                                                                    |                  |     |    |     |         |   |  |  |  |  |
| base_doman<br>中 环境<br>一 邮署<br>中 服务<br>一 安全领域<br>中 互用性<br>田 诊断                                 | 服务器是 WebLogic Server 的实例, 它运行在自己的 Java 虚拟机 (JVM)上, 并具有自己的配置。<br>此页版括了已在当前 WebLogic Server 域中配置的每一个服务器。 |                  |     |    |     |         |   |  |  |  |  |
|                                                                                               | 服务器 (已筛选 - 更多列存在)                                                                                      |                  |     |    |     |         |   |  |  |  |  |
|                                                                                               | 新建 克隆 刪除                                                                                               |                  |     |    |     |         |   |  |  |  |  |
|                                                                                               |                                                                                                    | 名称 🗇             | 类型  | 集群 | 计算机 | 状态      | 儲 |  |  |  |  |
|                                                                                               |                                                                                                    | AdminServer (管理) | 已配置 |    |     | RUNNING | 4 |  |  |  |  |
| 帮助主题 🛛                                                                                        | 新                                                                                                    | 建 克隆 删除          |     |    |     |         |   |  |  |  |  |
| <ul> <li>创建托管服务器</li> <li>克隆服务器</li> </ul>                                                    |                                                                                                    |                  |     |    |     |         |   |  |  |  |  |

在"配置"-"一般信息",可以配置服务器的 http 和 https 是否启用,以及对应的端口号。webloigc 默认的 https 端口号为 7002,请在选项启用 SSL 并根据实际情况修改端口号为 443:

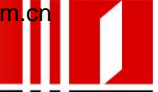

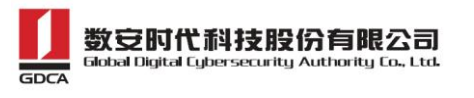

| <b>西北山</b> 2                                       | ] <b>命</b> 主而注    | 销 首诜师 🔼                                    | 1 记录 表  | sati I T |    |    | 0           |             |        |        |     |    |         |             |  |
|----------------------------------------------------|-------------------|--------------------------------------------|---------|----------|----|----|-------------|-------------|--------|--------|-----|----|---------|-------------|--|
| 更成甲心                                               | → 主火 注<br>主页 > 服务 | ·器概要 >Adn                                  | inServe | r        |    |    |             |             |        |        |     |    |         |             |  |
| 自有更以相望制后约<br>自田町罢编辑。这本在修改 法加苏明除此                   | AdminServe        | AdminServer的设置                             |         |          |    |    |             |             |        |        |     |    |         |             |  |
| 域中的项目时,将自动激活这些更改。                                  | 配置 协议             | · 控制 · 部署 · 服务 · 安全 · 注释                   |         |          |    |    |             |             |        |        |     |    |         |             |  |
| 域结构                                                | 一般信息              | 集群 服务                                      | 联合      | 調査       | 部署 | 迁移 | 优化          | 超载          | 健康状况监视 | Web 服务 | Coh |    |         |             |  |
| base_domain<br>由环境<br>一部署<br>日期务                   | 保存<br>作           | And And And And And And And And And And    |         |          |    |    |             |             |        |        |     |    |         |             |  |
| 女王初期<br>臣-互用性<br>臣-诊断                              | 使用此贝P<br>查看 JNDI  | 使用此众可以就否该账券器的一般功能,例如以认补给通信。<br>查看 JNDI 树 @ |         |          |    |    |             |             |        |        |     |    |         |             |  |
|                                                    | 名称:               | 名称:                                        |         |          |    |    |             | AdminServer |        |        |     |    |         |             |  |
|                                                    | 模板:               | 模板:                                        |         |          |    |    | (未指定值)更改    |             |        |        |     |    |         | 获取基本服务      |  |
|                                                    | 🥂 计算机             | 🥂 计算机:                                     |         |          |    |    | (无)         |             |        |        |     |    |         | 将要运行此用      |  |
| 帮助主题                                               | <b>修</b> 集群:      | <b>他 集群</b> :                              |         |          |    |    | (独立)        |             |        |        |     |    |         | <b>予器所属</b> |  |
| <ul> <li>配置默认网络连接</li> <li>创建和配置计算机</li> </ul>     | 🦉 监听地             | 🦺 监听地址:                                    |         |          |    |    |             |             |        |        |     |    |         | 此服务器用于      |  |
| <ul> <li>配置集群</li> <li>启动和停止服务器</li> </ul>         | ☑ 启用监             | ▶ 启用监听端口                                   |         |          |    |    |             |             |        |        |     |    | 指定是     | 星否可以        |  |
| <ul> <li>配置 WLDF 诊断数据量</li> <li>应用服务器模板</li> </ul> | 监听端口:             | 监听端口:                                      |         |          |    |    | 7001        |             |        |        |     |    |         | 5器用3        |  |
| 系统指本                                               | □ 启用 55           | ☑ 启用 SSL 监听端口                              |         |          |    |    | 修改端口为默认的443 |             |        |        |     |    |         |             |  |
| 正在运行的服务器的健康状况                                      | SSL 监听崇           | SSL 监听端口:                                  |         |          |    |    | 443         |             |        |        |     |    |         | 5器监印        |  |
| 失败 (0)<br>Critical (0)                             | 日 🖧 启用            | 客户机证书作                                     | 理       |          |    |    |             |             |        |        |     | 指定 | HttpClu |             |  |
| Overloaded (0)<br>警告 (0)                           | Java 编译           | Java 编译器:                                  |         |          |    |    |             | javac       |        |        |     |    |         |             |  |

#### ORACLE WebLogic Server 管理控制台 12c

### 2. 配置认证模式

选择"密钥库",并设置认证方式:

选择"定制标识和 Java 定制信任"。将您的密钥库文件 keystore.jks 上传到服务器上,并配置文件路径和密钥库文件密码:

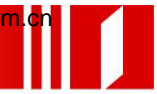

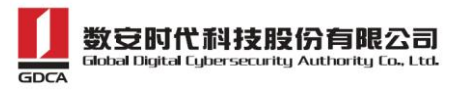

| ORACLE WebLogic Server 管理控制台 12c         |                                                                            |  |  |  |  |  |  |  |  |  |  |  |
|------------------------------------------|----------------------------------------------------------------------------|--|--|--|--|--|--|--|--|--|--|--|
| 更改中心                                     | 🏫 主页 注销 首选项 🔤 记录 帮助                                                        |  |  |  |  |  |  |  |  |  |  |  |
| 查看更改和重新启动                                | 主页 >原务器探波 >AdminServer<br>省白                                               |  |  |  |  |  |  |  |  |  |  |  |
| 启用配置编辑。将来在修改,添加或删除此<br>博由的项目时,将自动教廷这些事故。 | ▲ 已教活所有罪改。不需要更新自动。                                                         |  |  |  |  |  |  |  |  |  |  |  |
| 城市1900日间;村自动家有达三更快。                      | ◆ 设置更新成功。                                                                  |  |  |  |  |  |  |  |  |  |  |  |
| 域结构                                      | AdminServer的沿来                                                             |  |  |  |  |  |  |  |  |  |  |  |
| base_domain<br>申-环境                      |                                                                            |  |  |  |  |  |  |  |  |  |  |  |
| 部署                                       |                                                                            |  |  |  |  |  |  |  |  |  |  |  |
| 一安全领域                                    | 一般信息集群服务 密制库 SSL 联合服务 部署 迁移 优化 超载 健康状况监视 服务器启动 Web服务                       |  |  |  |  |  |  |  |  |  |  |  |
| 世-ら用性<br>由-诊断                            | 保存                                                                         |  |  |  |  |  |  |  |  |  |  |  |
|                                          |                                                                            |  |  |  |  |  |  |  |  |  |  |  |
|                                          | 8.99/年中以續保私有密钥和中間址书颁友机构(CA)的文字在發和管理。在此贝中,您可以宣誓和定义各种密钥库配置。这些设置有助于管理消息传输的文字。 |  |  |  |  |  |  |  |  |  |  |  |
|                                          | 密制版:<br>会制版记和 Java 标准信任 画改 )  → 洗 择标识和 JAVA 标准信任                           |  |  |  |  |  |  |  |  |  |  |  |
|                                          |                                                                            |  |  |  |  |  |  |  |  |  |  |  |
| *R0h -> 85                               |                                                                            |  |  |  |  |  |  |  |  |  |  |  |
| 格明主题                                     | c:\sslkeystore.jks                                                         |  |  |  |  |  |  |  |  |  |  |  |
| <ul> <li>         ·</li></ul>            | 定制标识密制库类型:                                                                 |  |  |  |  |  |  |  |  |  |  |  |
| • 间面密制库<br>• 设署 SSL                      | ·····································                                      |  |  |  |  |  |  |  |  |  |  |  |
|                                          | 定制标识密钥库密码短语:                                                               |  |  |  |  |  |  |  |  |  |  |  |
| 系统状态                                     | 编记会制坛记奏组成李亮和语:                                                             |  |  |  |  |  |  |  |  |  |  |  |
| 正在运行的服务器的健康状况                            | 朝鮮 9(7年 南136 小 2) 201年 2) m3/2 1日・                                         |  |  |  |  |  |  |  |  |  |  |  |
| Failed (0)                               | - 信任                                                                       |  |  |  |  |  |  |  |  |  |  |  |
| Critical (0)<br>Overloaded (0)           | Java 标准信任密钥库: C:\Orade\MIDDLE~1\JDK160~1\jre\Wb\security\cacerts           |  |  |  |  |  |  |  |  |  |  |  |
| Warning (0)                              | Java 标准信任密钥库类型: jus                                                        |  |  |  |  |  |  |  |  |  |  |  |
|                                          | Java 标准信任密钥库密码返语:                                                          |  |  |  |  |  |  |  |  |  |  |  |
|                                          | 确认 Java 标准信任密钥库密码短语:                                                       |  |  |  |  |  |  |  |  |  |  |  |
|                                          | 保存                                                                         |  |  |  |  |  |  |  |  |  |  |  |
| 1                                        |                                                                            |  |  |  |  |  |  |  |  |  |  |  |

#### 3. 配置服务器证书私钥别名

在"SSL"下需要配置密钥库中的私钥别名信息。私钥别名可以使用 keystool -list 命令查看。通常设置的私钥保护密码和 keystore 文件保护密码相同。

输入私钥别名"gdca",并输入私钥密码。修改完成后,记得要点击"保存"

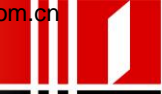

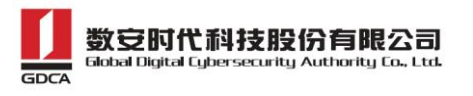

| AdminServer的设置 |                                         |     |      |       |             |     |     |       |         |      |      |          |       |        |          |  |
|----------------|-----------------------------------------|-----|------|-------|-------------|-----|-----|-------|---------|------|------|----------|-------|--------|----------|--|
| 配置             | 协议                                      | 日月  | 志记录  | 调试    | 监视          | 控制  | 部署  | 服务    | 安全      | 注释   |      |          |       |        |          |  |
| 一般的            | 息                                       | 集群  | 服务   | 密钥库   | SSL         | 联合  | 服务  | 部署    | 迁移      | 优化   | 超载   | 健康状况监视   | 服务器启动 | Web 服务 |          |  |
| 保存             | 保存                                      |     |      |       |             |     |     |       |         |      |      |          |       |        |          |  |
|                |                                         |     |      |       |             |     |     |       |         |      |      |          |       |        |          |  |
| 在此             | 页中 <b>,</b> 1                           | 您可以 | 查看和定 | 2义此服9 | <b>号器实例</b> | 的各种 | 安全套 | 接字层 ( | SSL) 设置 | 島。这些 | 设置有助 | 加于管理消息传输 | 的安全。  |        |          |  |
| 标识利            | 1信任                                     | 位置: |      |       |             |     |     |       |         |      |      | 密钥库 更改   |       |        |          |  |
| — 标识           | į —                                     |     |      |       |             |     |     |       |         |      |      |          |       |        |          |  |
| 私有著            | 朝位                                      | 置:  |      |       |             |     |     |       |         |      |      | 来自定制标识密  | 阴库    |        |          |  |
| 私有家            | 朝别                                      | 名:  |      |       |             |     |     |       |         |      |      |          |       |        |          |  |
|                |                                         |     |      |       |             |     |     |       |         |      |      | guca     |       |        | жоты<br> |  |
| 6日 私           | 有密锁                                     | 膝码  | 短语:  |       |             |     |     |       |         |      |      | •••••    |       | 1      |          |  |
| 備              | 认私有                                     | 宇密钼 | 密码短误 | 吾:    |             |     |     |       |         |      |      |          |       | 🗲 证书   | 密码       |  |
|                |                                         |     |      |       |             |     |     |       |         |      |      |          |       |        |          |  |
| 证书位            | 〕<br>置:                                 |     |      |       |             |     |     |       |         |      |      | 来自定制标识密  | 附库    |        |          |  |
| — 信日           | — 信任 —————————————————————————————————— |     |      |       |             |     |     |       |         |      |      |          |       |        |          |  |
| 可信证            | <b>可信证书颁发机构:</b><br>来自 Java 标准信任密钥库     |     |      |       |             |     |     |       |         |      |      |          |       |        |          |  |
| ─₽高            | 14 <u>8</u>                             |     |      |       |             |     |     |       |         |      |      |          |       |        |          |  |
| 1417           |                                         |     |      |       |             |     |     |       |         |      |      |          |       |        |          |  |
|                |                                         |     |      |       |             |     |     |       |         |      |      |          |       |        |          |  |

#### 4. https 访问测试

完成所有配置后,重启 weblogic 服务,就可以立即通过您设定的 SSL 端口号,访问 https://yourdomain:port 测试 SSL 证书是否安装成功了。

# 三、 备份和恢复

在您完成服务器证书的安装与配置后,请务必要备份好您的服务器证书,避 免证书遗失给您造成不便:

#### 1. 备份服务器证书

备份好步骤一生成的 <u>www.domainame.com.jks</u>文件,并且牢记密码。

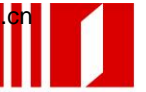

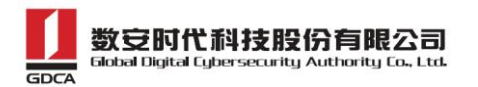

#### 2. 恢复服务器证书

请参照服务器证书安装部分,重复3.1或3.2即可。

### 四、 证书遗失处理

若您的证书文件损坏或者丢失且没有证书的备份文件,请联系 GDCA (客服 热线 95105813)办理遗失补办业务,重新签发服务器证书。

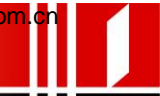